## Til almen praksis med patienter bosiddende i Assens, Kerteminde, Odense og Nordfyns Kommune

Bestilling af prøvetagning i hjemmet

## 

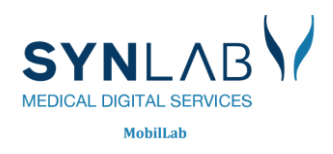

## Trin-for-trin-guide til rekvirering af MobilLab

1. I WebReq vælger I **Prøve tages af Mobillaboratorium** fra dropdown-listen nederst til højre, der hedder **Rekvisitionstype** (markeret med rød firkant)

|                                                                                 | Praksis<br>Patient       |                                                              |                            | <ul> <li>De sidste 4 uger</li> <li>All</li> <li>Sendte (0)</li> <li>Gemte (0)</li> </ul> | e gemte = WebPatient A<br>0) = Ho <u>t</u> el (0) = | rkiv (0) 😑 Ønsker til WebReq                                                      |
|---------------------------------------------------------------------------------|--------------------------|--------------------------------------------------------------|----------------------------|------------------------------------------------------------------------------------------|-----------------------------------------------------|-----------------------------------------------------------------------------------|
| Laboratorium<br>Odense, klinisk biokemi afdeling 💙<br>Klinik profiler<br>Vælg 🗸 | 0                        | Prøvetagningstic<br>10 maj 2024<br>Laboratorie profi<br>Vælg | i<br>14:43 <b>(</b><br>ler |                                                                                          |                                                     | Rekvisitionstype<br>Prave indsendes                                               |
| Nagala 🌠 Hafay 📼 Shamanianing 🔲 Cam 🦛 I                                         | datal 🔊 Nulati           | REKVISITIC                                                   | DN: LABORATORIEMEDIC       | CIN                                                                                      | Clas 🗐 Ophysioger                                   | Prøve indsendes<br>Prøve tages på laboratorium<br>Prøve tages af mobilaboratorium |
| SØG: Angiv søgeord                                                              |                          | S KLINIK PROFILER                                            |                            |                                                                                          | Gias 💽 Opiysninger                                  | LABORATORIE PROFILER (ALLE)                                                       |
| - KLINISK BIOKEMI                                                               | 0                        | dense, klinisk biokemi afdelir                               | ng 🗌 (                     | 4 OSTUD, 쿱                                                                               |                                                     | 🗌 01 Anæmiudredning 🔗 🖄                                                           |
| VÆLG AND <u>R</u> E ANALYSER                                                    |                          | 01 Anæmiudredning                                            |                            | 5 Hæmoglobintype                                                                         |                                                     | 🗌 02 OSTUD, ♀ <50 år 🖄                                                            |
| + KLINISK MIKROBIOLOGI                                                          |                          | 02 OSTUD, ♀ <50 år                                           | □ t                        | est                                                                                      |                                                     | 🗌 03 OSTUD, ♀ >50 år 🌼                                                            |
| + PATOLOGI                                                                      |                          | 03 OSTUD, ♀ >50 år                                           |                            |                                                                                          |                                                     | 🗆 04 OSTUD, 👌 🌼                                                                   |
| + EGNE ANALYSER                                                                 |                          |                                                              |                            |                                                                                          |                                                     | 🗌 🗟 05 Hæmoglobintype 🔗                                                           |
| 🍁 Næste 💟 Udfør 📰 Skemavisning 📙 Gem 📣 H                                        | H <u>o</u> tel 船 Nulstil |                                                              |                            |                                                                                          |                                                     |                                                                                   |
| • Support .                                                                     | Log af                   | Ny rekvisition                                               | Flyt profiler              | Opret/rediger profiler                                                                   | Udtræk profiler                                     | Rediger egne analyser                                                             |

2. Analyser, der ønskes prøvetaget, vælges. Herefter klikkes der på Mobillab-ikonet (markeret med rød firkant)

|                                                                     | Praksis<br>Patient |                                                          |                        | <ul> <li>De sidste 4 uger = Alle</li> <li>Sendte (0) = Gemte (0)</li> </ul> | gemte = WebPatient<br>= Ho <u>t</u> el (0) = | t Arkiv (0) 💻 Øns                                    | sker til WebReq |
|---------------------------------------------------------------------|--------------------|----------------------------------------------------------|------------------------|-----------------------------------------------------------------------------|----------------------------------------------|------------------------------------------------------|-----------------|
| Laboratorium Odense, klinisk biokerni afdeling Klinik profiler Vælg | θ                  | Prøvetagningst<br>10 maj 2024<br>Laboratorie pro<br>Vælg | id<br>14:45 💿<br>filer |                                                                             |                                              | Rekvisitionstype<br>Prøve tages af mobillaboratorium | •               |
|                                                                     |                    | REKVISITI                                                | ON: LABORATORIEMEDI    | CIN                                                                         |                                              |                                                      |                 |
| 📫 <u>N</u> æste 💟 <u>U</u> dfør 🧮 Skema <u>v</u> isning 骼 Nulstil   |                    |                                                          |                        |                                                                             |                                              | 🛃 Glas 🗾 Opl <u>y</u> sninger 📎 A <u>d</u> vis       | s 🚺 Mobillab    |
| SØG: Angiv søgeord                                                  |                    | 🕫 KLINIK PROFILER                                        |                        |                                                                             |                                              | LABORATORIE PROFILER (ALLE                           | ) 🛨             |
| - KLINISK BIOKEMI                                                   |                    | Odense, klinisk biokemi afdel                            | ing 🗌                  | 04 OSTUD, 순                                                                 |                                              | 01 Anæmiudredning                                    | Ŕ               |
| VÆLG ANDRE ANALYSER                                                 |                    | 01 Anæmiudredning                                        |                        | 05 Hæmoglobintype                                                           |                                              | 🗌 02 OSTUD, ♀ <50 år                                 | \$              |
| + KLINISK MIKROBIOLOGI                                              |                    | 🗆 02 OSTUD, ♀ <50 år                                     |                        | test                                                                        |                                              | 🗌 03 OSTUD, ♀ >50 år                                 | \$              |
| + PATOLOGI                                                          |                    | 🗆 03 OSTUD, ♀ >50 år                                     |                        |                                                                             |                                              | 🗌 04 OSTUD, ඒ                                        | \$              |
| + EGNE ANALYSER                                                     |                    |                                                          |                        |                                                                             |                                              | 🗌 🤿 05 Hæmoglobintype                                | \$              |
| 幹 <u>N</u> æste 💟 <u>U</u> dfør 🧮 Skema <u>v</u> isning 🎦 Nulstil   |                    |                                                          |                        |                                                                             |                                              |                                                      |                 |
| Support .                                                           | Log af             | Ny rekvisition                                           | Flyt profiler          | Opret/rediger profiler                                                      | Udtræk profiler                              | Rediger egne analyser                                |                 |

Herefter åbnes der et dialogvindue med overskriften: MOBILLABORATORIUM OPLYSNINGER.
 Fra jeres lægesystem modtages der oplysninger om patientens adresse, som vil fremgå i dette dialogvindue.
 Ved at klikke i feltet Benyt patientadresse indsættes denne adresse automatisk til rekvisitionen.

| MOBILLABORATORIUM OPLY SNINGER |                      |  |  |  |
|--------------------------------|----------------------|--|--|--|
|                                |                      |  |  |  |
| Patient:                       | Benyt patientadresse |  |  |  |
| Prøvetagningsadresse           |                      |  |  |  |
| Bemærkning (max 80 tegn)       |                      |  |  |  |
| Kontakttelefon                 |                      |  |  |  |
| Prøvetagningstid               |                      |  |  |  |
| Rute Langeskov, Kertemine      | de og Munkebo        |  |  |  |

Er patientens adresse ikke den samme som prøvetagningsadressen, indtastes den korrekte adresse i feltet **Prøvetagningsadresse.** 

 Når adressen er valgt, udrulles følgende felter i samme dialogvindue: Bemærkning: Her er der mulighed for at skrive en besked til prøvetageren. Kontakttelefon: Relevant telefonnummer kan indtastes. Prøvetagningstid: 60 dage frem fra aktuel dato.

| MOBILLABORATORIUM OPLY SNINGER |                                  |  |  |  |
|--------------------------------|----------------------------------|--|--|--|
|                                |                                  |  |  |  |
| Patient:                       | Benyt patientadresse             |  |  |  |
| Prøvetagningsadres             | ise                              |  |  |  |
| Bemærkning (max 8              | 30 tegn)                         |  |  |  |
| Kontakttelefon                 |                                  |  |  |  |
| Prøvetagningstid               |                                  |  |  |  |
| Rute Langeskov, K              | erteminde og Munkebo             |  |  |  |
| 17-05-2024                     | Langeskov, Kerteminde og Munkebo |  |  |  |
| 17-05-2024                     | Langeskov, Kerteminde og Munkebo |  |  |  |
| 24-05-2024                     | Langeskov, Kerteminde og Munkebo |  |  |  |
| 24-05-2024                     | Langeskov, Kerteminde og Munkebo |  |  |  |
| 31-05-2024                     | Langeskov, Kerteminde og Munkebo |  |  |  |
| 31-05-2024                     | Langeskov, Kerteminde og Munkebo |  |  |  |
| 07-06-2024                     | Langeskov, Kerteminde og Munkebo |  |  |  |
| 07-06-2024                     | Langeskov, Kerteminde og Munkebo |  |  |  |
| 14-06-2024                     | Langeskov, Kerteminde og Munkebo |  |  |  |
| 14-06-2024                     | Langeskov, Kerteminde og Munkebo |  |  |  |
| 21-06-2024                     | Langeskov, Kerteminde og Munkebo |  |  |  |
| 21-06-2024                     | Langeskov, Kerteminde og Munkebo |  |  |  |
| 28-06-2024                     | Langeskov, Kerteminde og Munkebo |  |  |  |
| 28-06-2024                     | Langeskov, Kerteminde og Munkebo |  |  |  |
| 05-07-2024                     | Langeskov, Kerteminde og Munkebo |  |  |  |
| Annuller                       | 🗸 ок                             |  |  |  |

- 5. Fra listen med mulige datoer vælges den ønskede dato for prøvetagning. Ønskes der flere tider, kan dette vælges fra den samme liste.
- 6. Klik til sidst på OK for at godkende.
- 7. Færdiggør rekvisitionen i WebReq som vanligt.